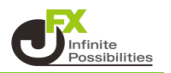

1【入出金】→【リアルタイム出金】をクリックします。

※ご利用可能時間は、平日9:30~14:30です。それ以外は翌営業日の出金となります。 ※なお、リアルタイム出金を依頼された場合はお客様の取引口座から依頼額が引き落とされ、 リアルタイム出金が可能な時間外であっても振込予約の状態になり取り消しができませんのでご注意ください。

| 📑 MaTri | EXTRAL    | DER N  |        |             |     | 前回ログイン日:2  | 2/01/14 11 |
|---------|-----------|--------|--------|-------------|-----|------------|------------|
| 設定 表示   | 情報 ク      | イック注文  | 特殊注文   | こ チャート      | 入出金 | 履歴検索/報告書   | _ サポート/    |
| 預託証拠金額  | 133,302,1 | 06 有効語 | 正拠金額   | 132,174,939 | 21  | ~ック入金      | 発注証        |
|         |           |        | ᠉ᡔᡃᡱᡠ  | Z _ #itt    | リア  | アルタイム出金    |            |
|         |           | < 📥 🖓  | y JIEX |             | 出生  | 全依頼・取消     |            |
|         |           |        |        |             |     | 12:58 米シティ | 、今年のブ      |

2【リアルタイム出金依頼入力】画面が表示されますので、 出金可能額の範囲内で出金依頼金額を入力し、【確認】をクリックします。

| リアルタイム出金依頼フ                                                                                  | (J)                                                                                                    |                                                                                                    | ×                |
|----------------------------------------------------------------------------------------------|----------------------------------------------------------------------------------------------------|----------------------------------------------------------------------------------------------------|------------------|
|                                                                                              | 出金可能額                                                                                                    | 131,489,364 円                                                                                                    |                  |
|                                                                                              | 出金依頼額                                                                                                    | 10000 円                                                                                                    |                  |
| ご注意事項必ずお詞<br>・リアルタイム出金の<br>・上記以外の全領ご<br>・リアルタイム出金称<br>・リアルタイム出金称<br>、シリアルタイム出金が<br>リアルタイム出金が | 設ください。)<br>ご利用可能金額は1,000円以上<br>しいては通常の出金扱いとなり<br>可能な時間帯は、平日 9,80から<br>たび土日祝の振込登録は、空営<br>出金を依頼された場合はお客<br>J能な時間外であっても振込予<br>確認 | 100万円以下になります。<br>ます。<br>514:30の間に振込依頼を完了された場合<br>営業日9:30以降の振込となります。<br>嫌の取引口座から依頼額が引き落とされ<br>約の状態になり取消ができませんのでご<br>キャンセル | のみです。<br>注意ください。 |

- ※ セキュリティ設定で2段階認証機能を有効にしている場合は、【確認】ボタンをクリックすると 登録メールアドレス宛にPINコードが送信されます。 【リアルタイム出金依頼確認】画面に届いたPINコードをご入力ください。
- 3 【リアルタイム出金依頼確認】画面が表示されますので、内容を確認後 暗証番号を入力して【出金依頼】ボタンをクリックします。

| 」金可能額<br>1金可能額 | 1,2                    | 57,637,640 円 |  |  |
|----------------|------------------------|--------------|--|--|
| 出金後有効比率        |                        | 5979.50 %    |  |  |
| 金依頼額           |                        | 10,000 円     |  |  |
| 登録金融機関         | 住信                     | 住信SBIネット銀行   |  |  |
|                | 暗証番号 <mark>****</mark> |              |  |  |
|                | 頼 戻る                   |              |  |  |

場合は以下メッセージが表示されます。

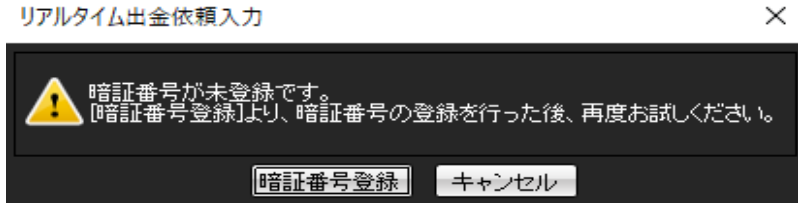

4 受け付けメッセージが表示され、出金が実行されます。